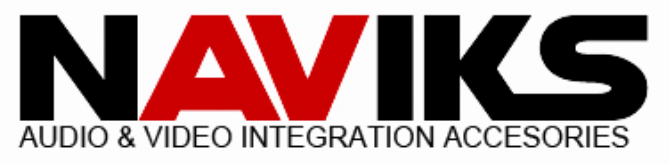

# Ford F-250 / F-350 / F-450 / F-550 Super Duty (SYNC 3) 2017 - 2019

#### \*\*Before you begin installing the NAVIKS unit please make sure the negative battery terminal is disconnected and the parking brake is engaged.\*\*

CAUTION

Wait at least 90 seconds after disconnecting the cable from the negative (-) battery terminal to prevent airbag and seat belt pre-tensioner activation.

# Read entire manual before starting the installation.

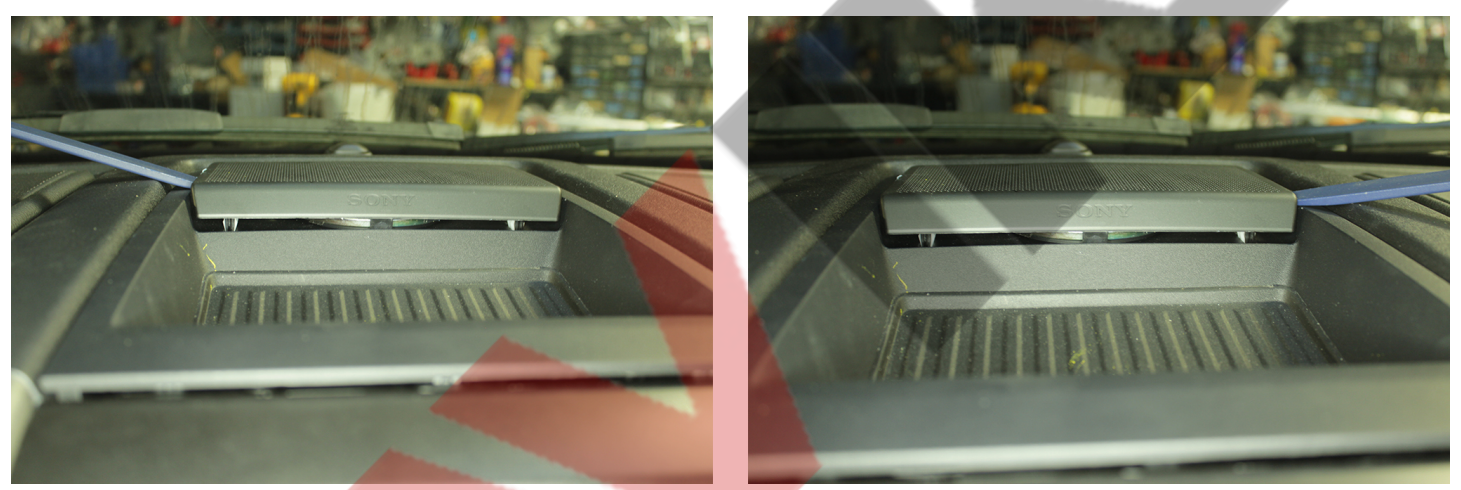

Pry out speaker cover at the top of the dash.

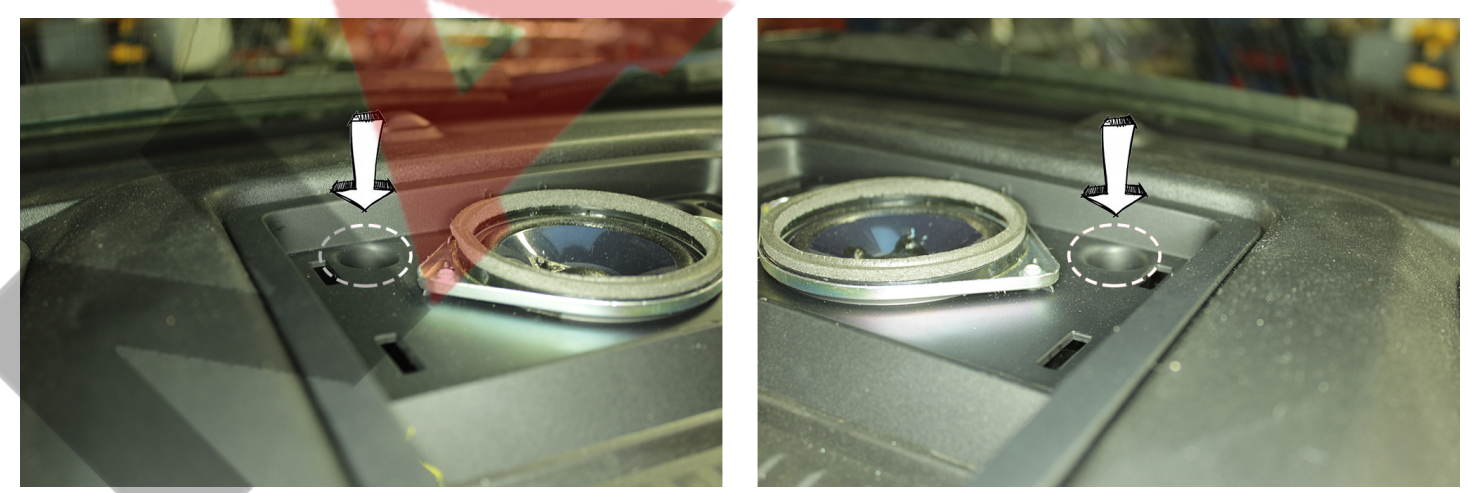

Unfasten two (2) screws one (1) on each side of the speaker.

Tech Support # (718) 797 9414 Monday - Friday 10am - 6pm, Satursay 10am - 4pm

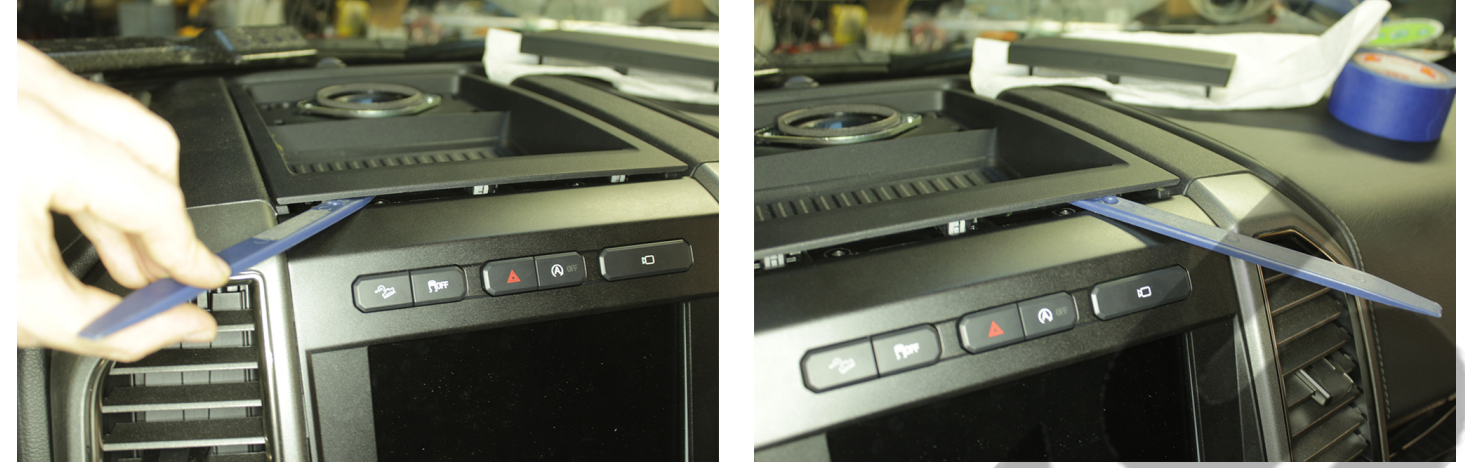

Pry out top trim panel to expose **two** (2) screws above the screen. Disconnect **one** (1) plug and remove speaker panel.

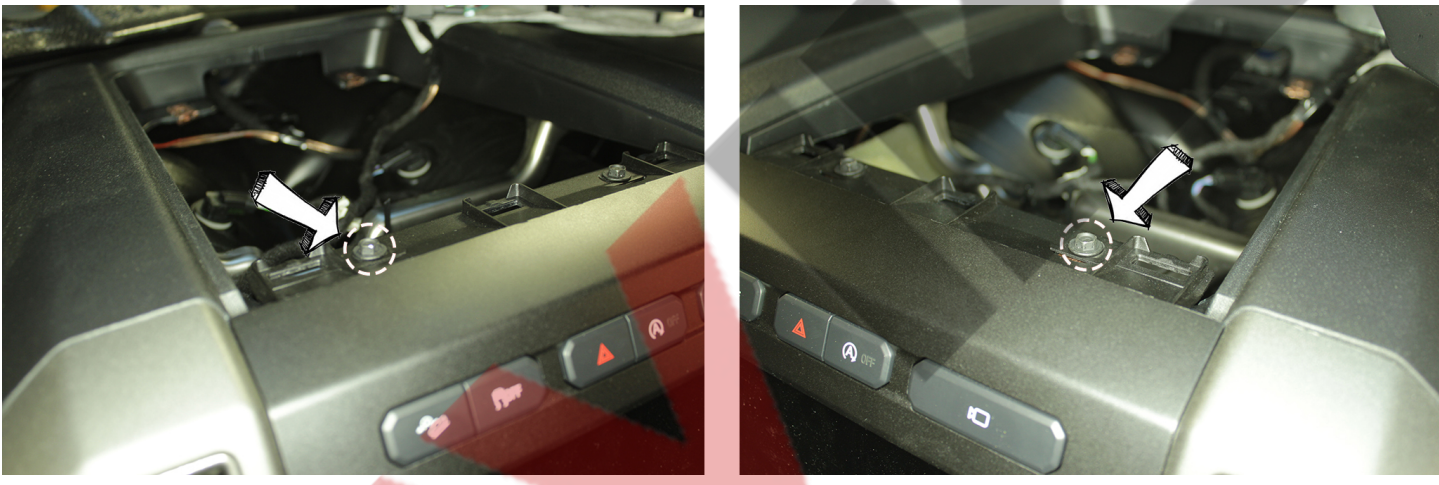

Unfasten two (2) screws securing the dash trim bezel.

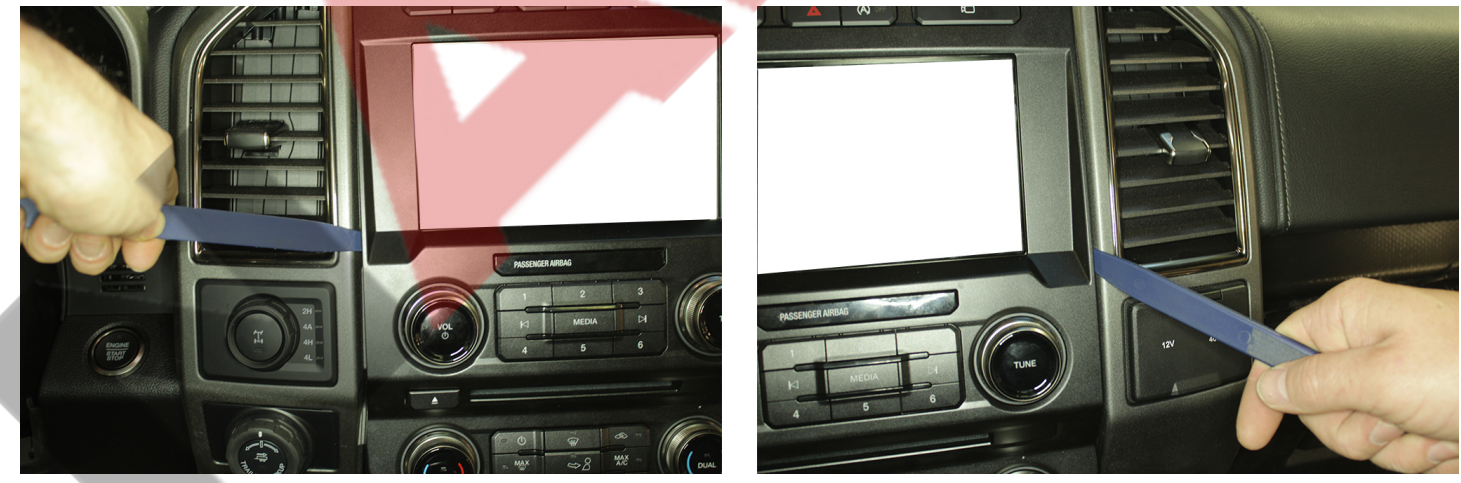

Starting at the top of the dash trim bezel using a panel prying tool pry out dash trim bezel.

#### Tech Support # (718) 797 9414 Monday - Friday 10am - 6pm, Satursay 10am - 4pm

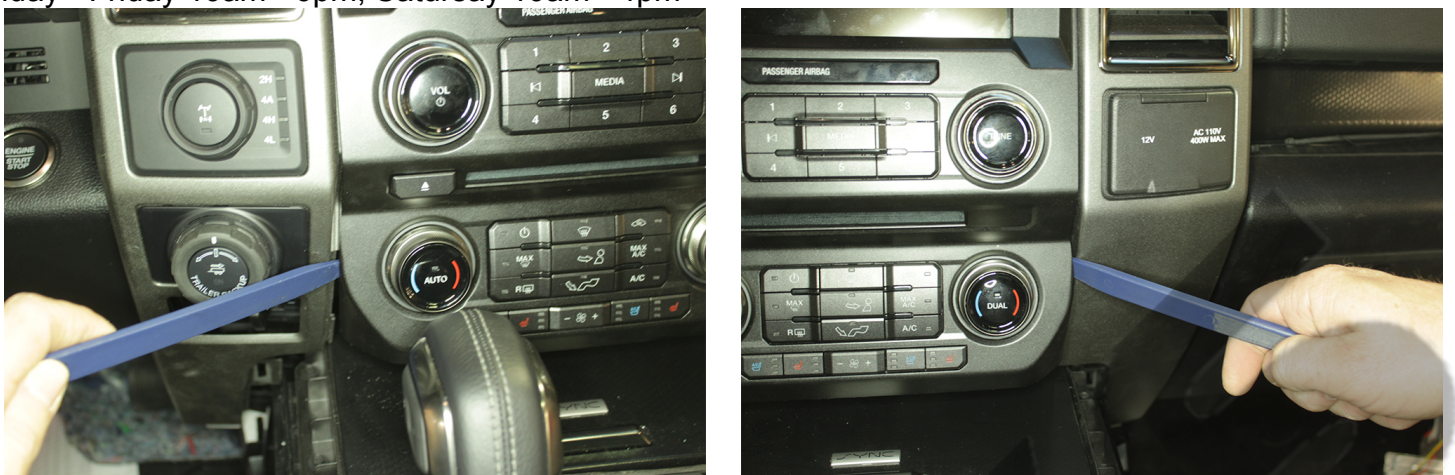

Using a panel prying tool work your way towards the bottom of the trim bezel. Disconnect **two** (**2**) plugs behind the dash trim bezel.

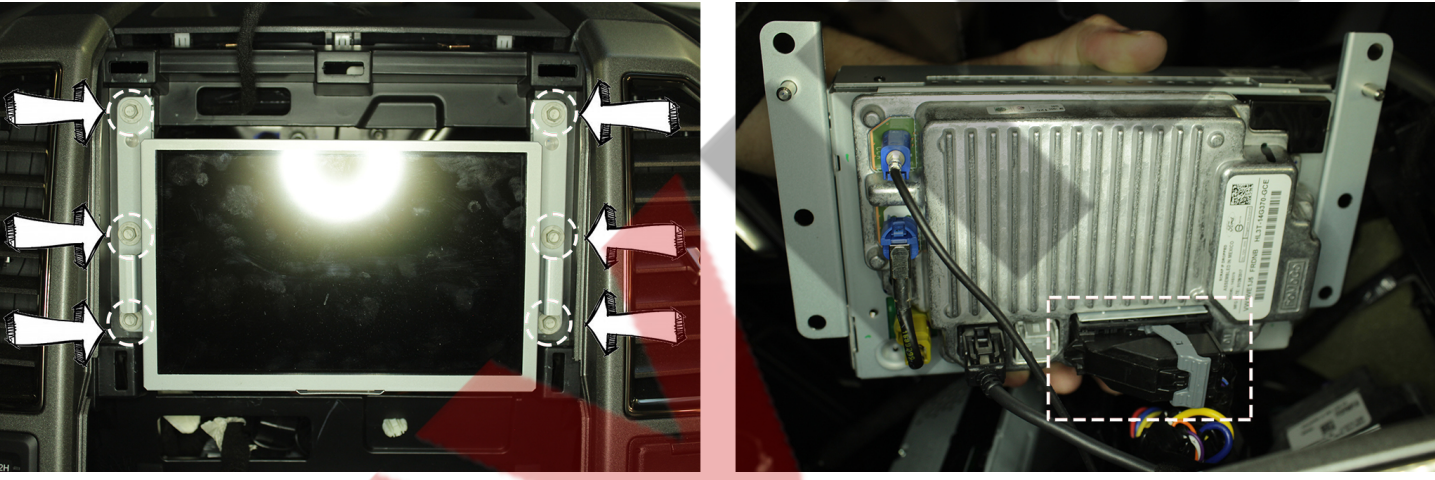

- 1. Unfasten **six** (6) screws around the LCD screen.
- 2. Disconnect 54-pin plug behind the LCD screen.
- 3. Combine OEM 54-pin plug with provided 54-pin plug.
- 4. Reassemble in reverse order.

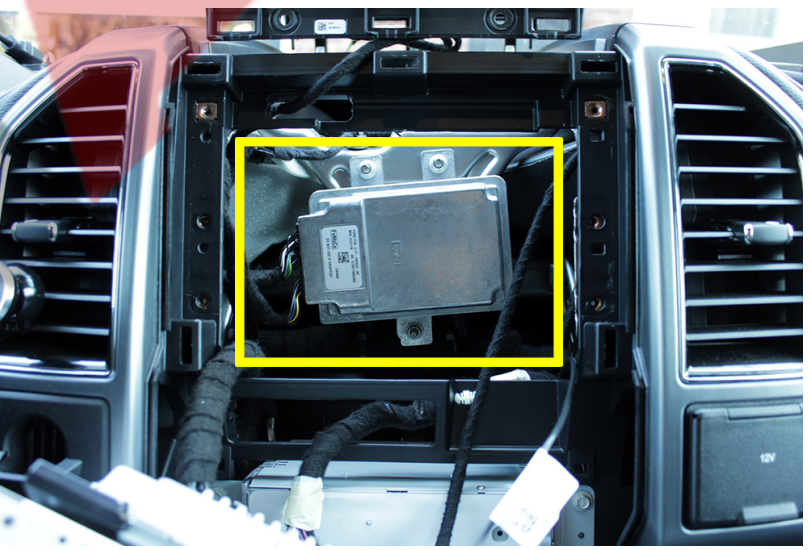

Module located behind the screen, locate 24-pin plug. Disconnect 24-pin plug and combine with provided harness. Tech Support # (718) 797 9414

Monday - Friday 10am - 6pm, Satursay 10am - 4pm

#### Navigation Address Input in motion:

- 1. Press and hold the mute button on the steering for 7 seconds, an audible beep will confirm the function is active.
- 2. Motion lockout function will automatically turn off after 60 seconds.

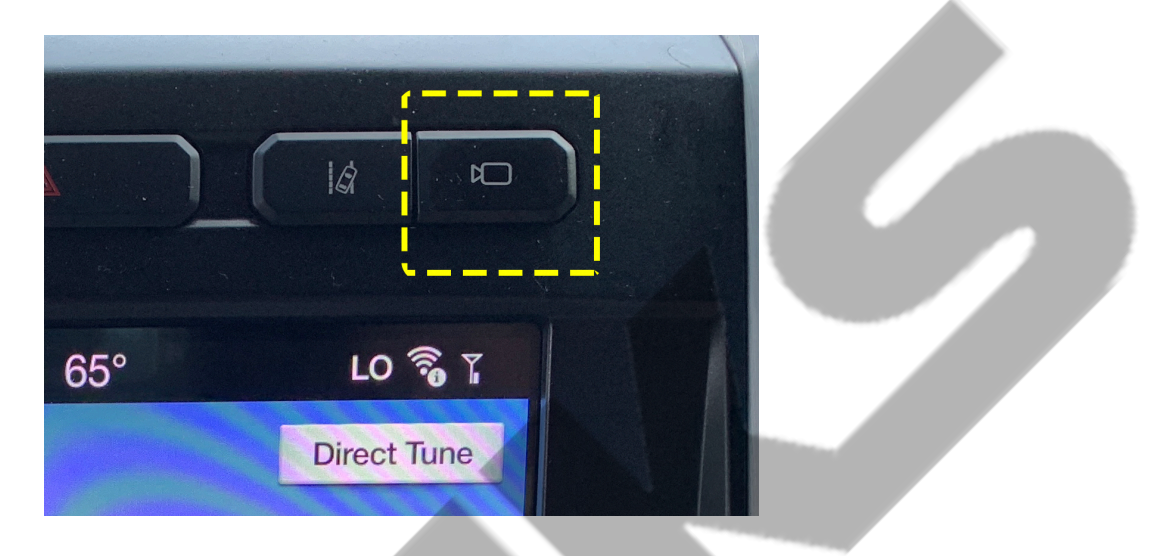

## Front Camera in Motion:

- 1. Press camera button once to enable front view camera in motion.
- 2. Press camera button once to turn disable front view camera in motion.

#### Rear Cameras in Motion:

- 1. Press camera button twice to enable rear view camera and all other camera in motion.
- 2. Press camera button once to exit.

### **Camera View Memory:**

- 1. Place vehicle in reverse gear, choose a different camera or view.
- 2. Next time vehicle is placed in reverse gear the selected camera will show up on the screen.
- 3. Same camera will also be default when you press camera button twice.
- 4. This function will reset once the vehicle is shut off.

#### Side View Cameras access:

- 1. To trigger side view cameras with the turn signals, press and hold camera button on the top right of the dash for 20 seconds, this will enable the function.
- 2. To disable this function press and hold the same button for 20 seconds.